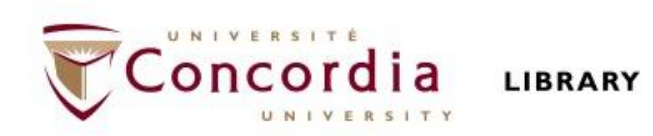

# PHIL 241: Philosophy of Human Rights

# Library workshop

Éthel Gamache Librarian

# Outline

- Takeaways from the video Search Smarter, Search Faster
- How to find and access peer-reviewed articles
  - Introduction to the Library website & subject guide
  - Using databases to find peer-reviewed articles: Academic Search Complete Philosopher's index PhilPapers: Online Research in Philosophy
  - Using Sofia and Interlibrary loans

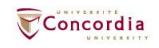

# Takeaways from the video *Search Smarter, Search Faster*

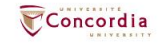

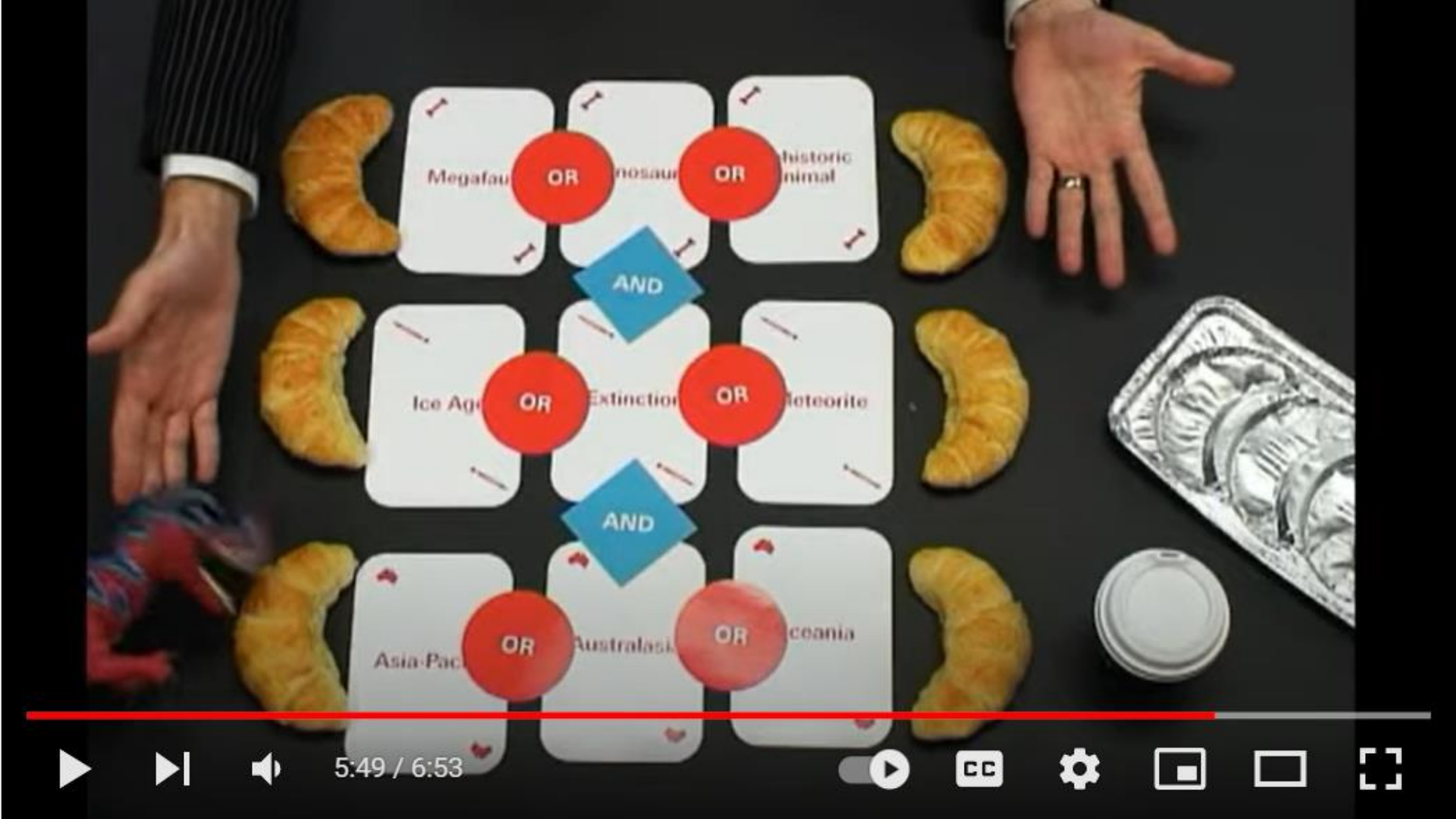

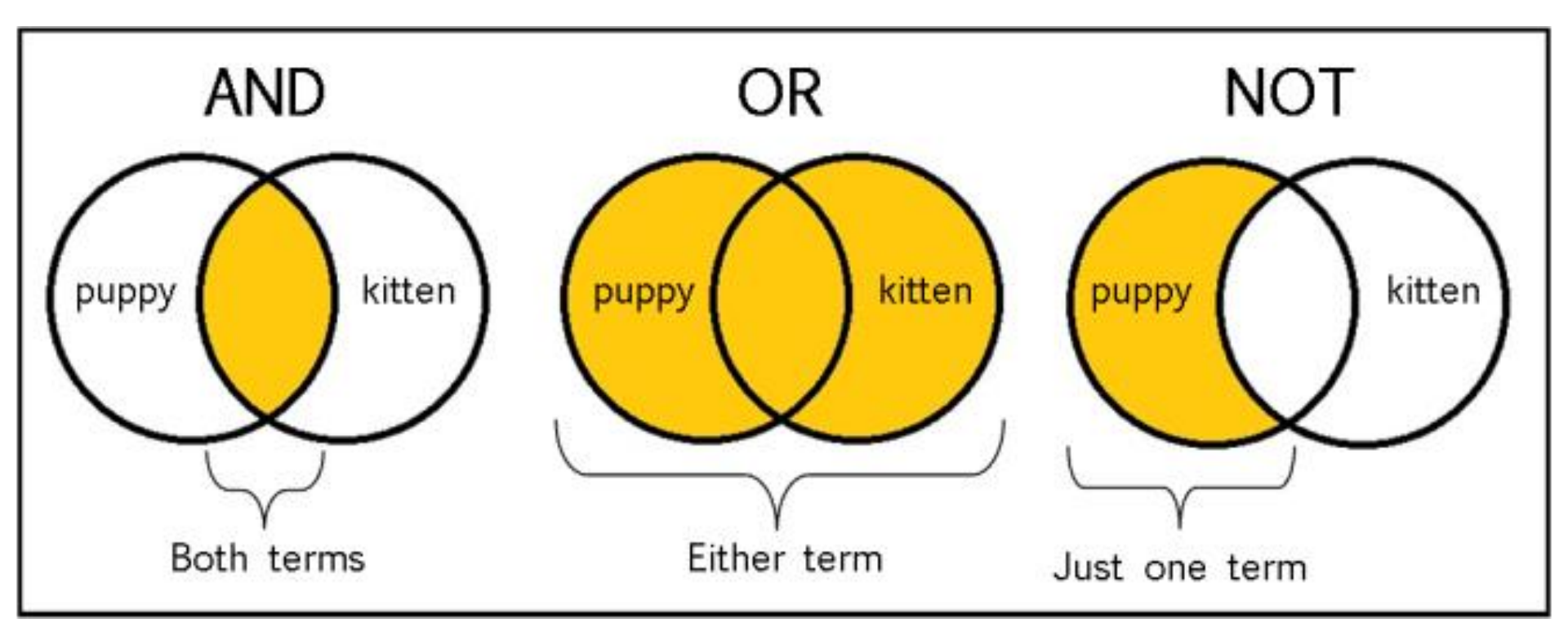

From: The Library of Antiquity, https://libraryofantiquity.wordpress.com/2016/10/07/forgotten-skills-boolean-searches/

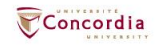

# **Other search operators**

- Searching for an exact phrase (*phrase searching*): Quotation marks: "." looks for adjacent words
  - "rite of passage", "human rights"
- Truncation: \*
  - relig\*: religion, religions, religare, religious, religieux, religieuse

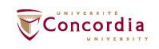

# Introduction to the Library website & subject guide

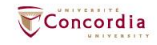

# https://library.concordia.ca/

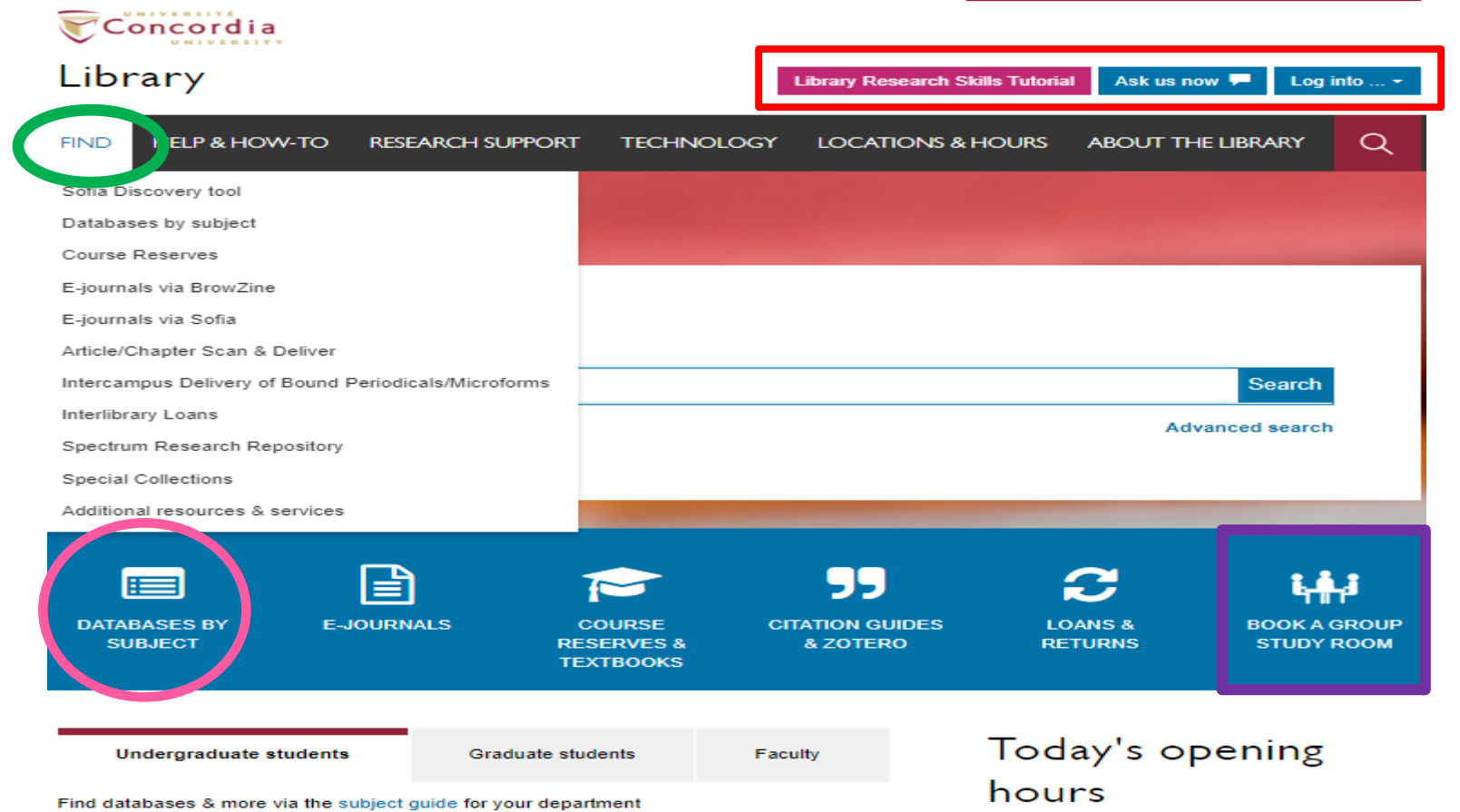

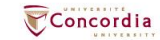

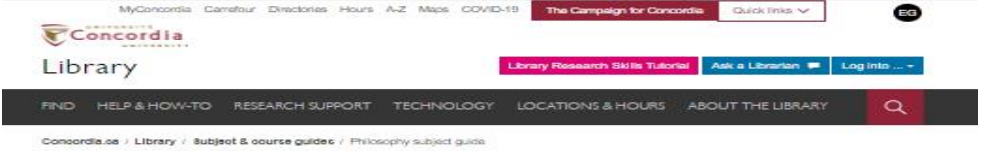

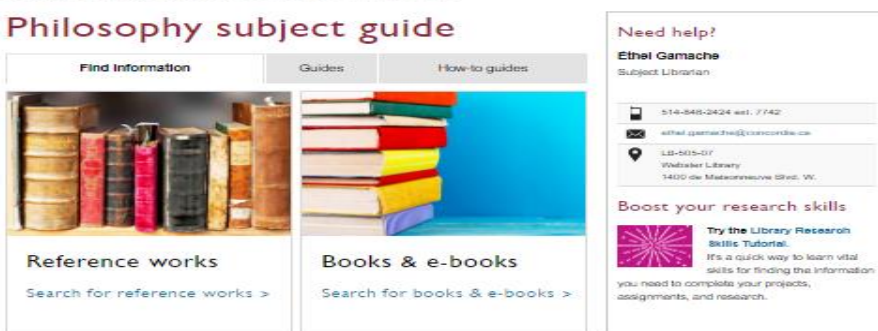

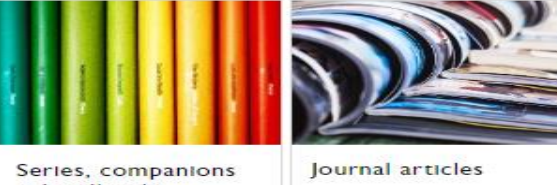

& handbooks

Search for series, companions & handbooks > Search for journal articles >

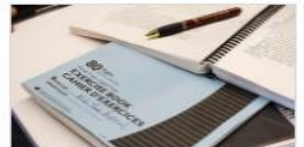

Thesis & dissertations

Search for thesis & dissertations >

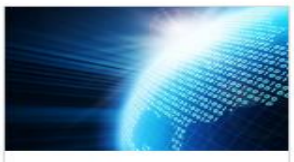

Websites on Philosophy and philosophers

Search for related websites >

### concordia.ca/library/guides/philosophy.html

f y in

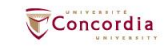

# Searching for peer-reviewed articles with databases

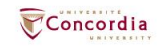

### The peer-review process

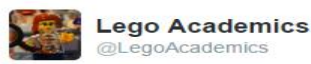

| +. | Follow |  |
|----|--------|--|
|    |        |  |

Peer 1: Brilliant! Accept with no changes; Peer 2: Groundbreaking! Accept with no changes; Peer 3: Reject.

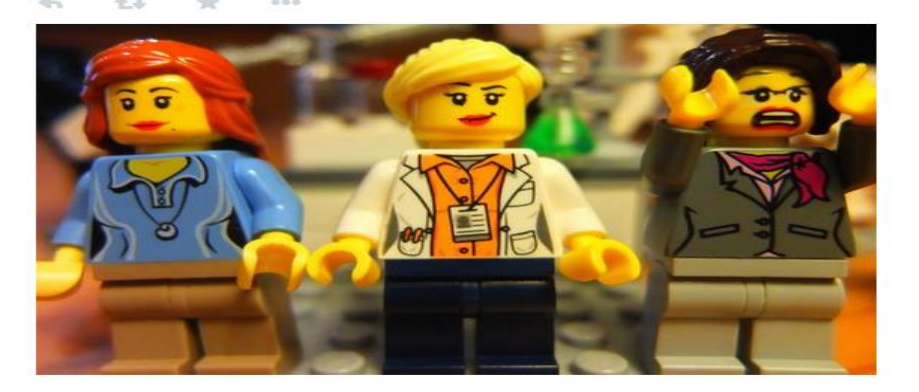

Yates, D. [@LegoAcademics]. (2014, August 12). *Peer 1: Brillant! Accept with no changes; Peer 2: Groundbreaking! Accept with no changes; Peer 3: Reject.* [Tweet]. Twitter. https://twitter.com/LegoAcademics/status/499205005468262400/photo/1

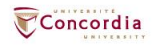

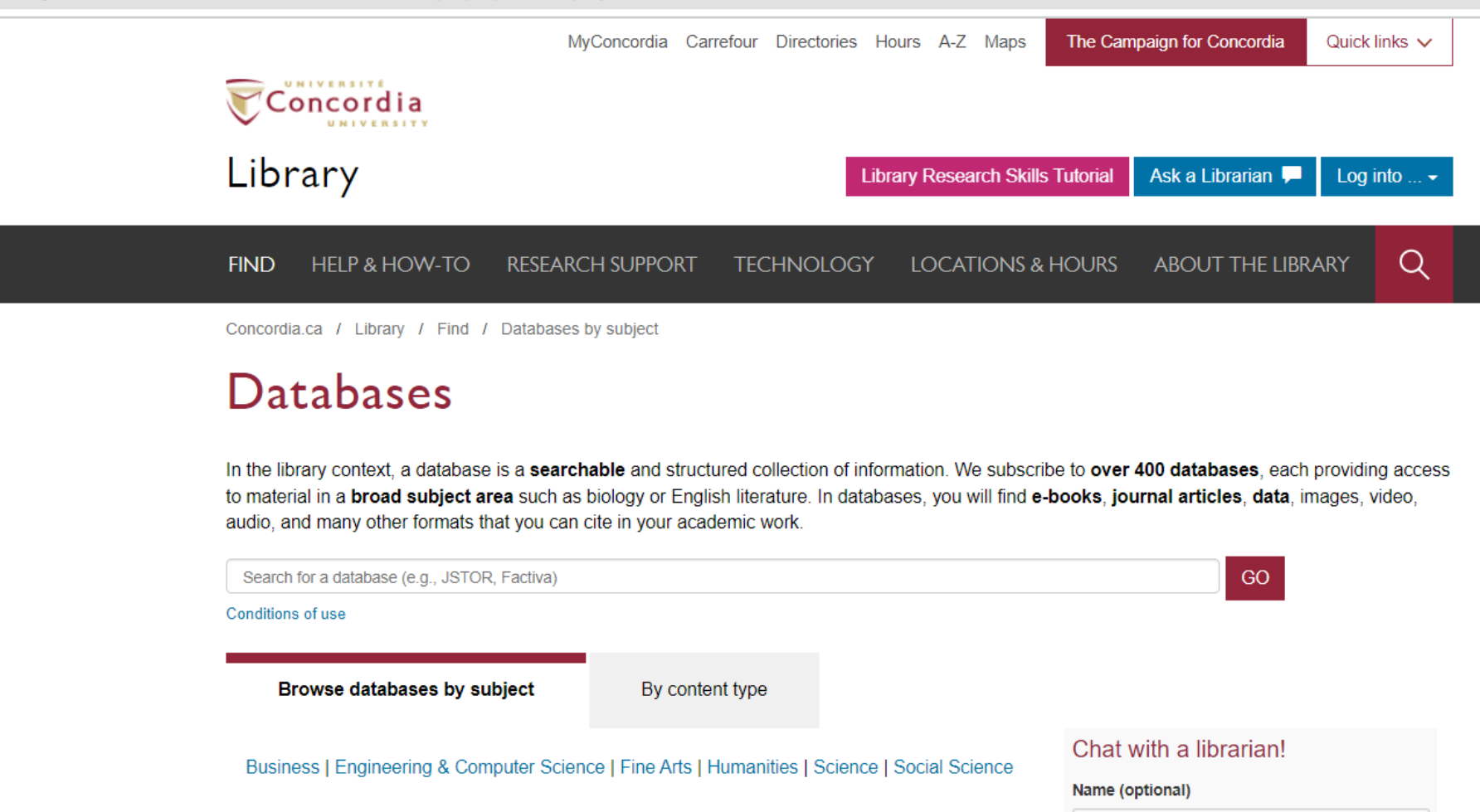

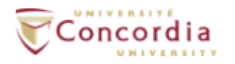

#### Library

Library Research Skills Tutorial Ask us now 🖵 Log into ... -

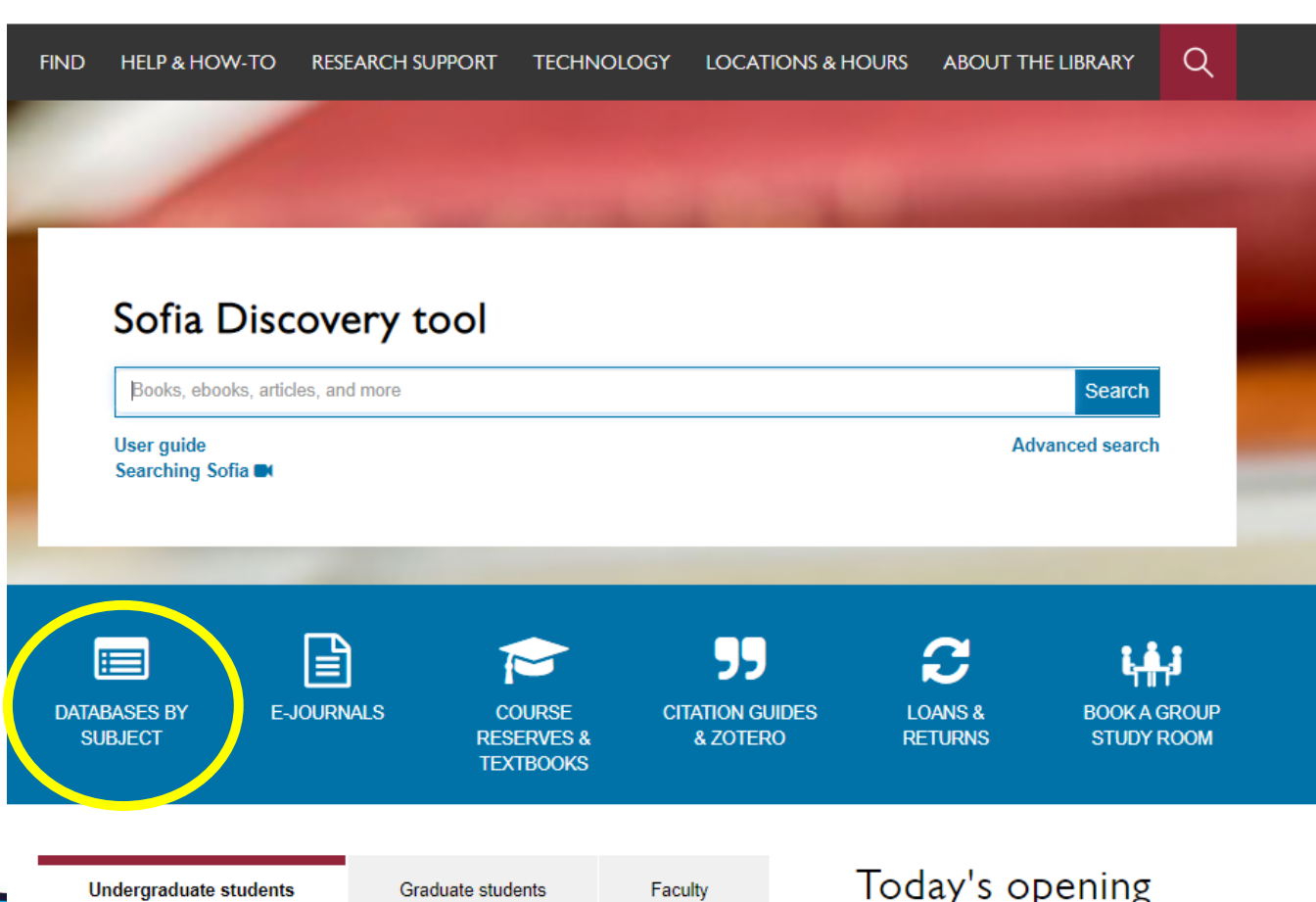

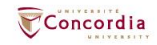

#### Databases: Philosophy--Major Sources

Find the best library databases for your research.

### URL:

concordiauniversity.libguides.com/az.php?s=132741

### Pathway:

Concordia.ca / Library / Find / Databases by subject

| Search for Databases | Go |  |
|----------------------|----|--|
|----------------------|----|--|

#### 4 databases found for Philosophy -- Major Sources

| Browse all ( | databases |  |
|--------------|-----------|--|
|--------------|-----------|--|

AIIA B C D E F G H I J K L M N O P Q R S T U V

WXYZ#

#### Academic Search Complete

#### A scholarly, multi-disciplinary full-text database on the EBSCO platform, with more than 800 full-text periodicals, including more than 7,600 peer-reviewed journals. In addition to full xt, this database offers indexing and abstracts for an additional 9,200 journals. Includes fullxt for another 1,000 full-text documents (monographs, reports, conference proceedings, etc). The database features PDF content going back as far as 1887, with the majority of full text titles

#### G

#### Google scholar

in searchable PDF format.

Google Scholar allows you to broadly search for scholarly literature across many disciplines and sources: peer-reviewed papers, theses, books, abstracts and articles, from academic publishers, professional societies, preprint repositories, universities and other scholarly organizations. more...

\_\_\_\_

#### Philosopher's index

Philosopher's Index provides indexing and abstracts from books and from more than 480 journals of philosophy and related fields. It covers the areas of aesthetics, axiology, epistemology, ethics, logic (including mathematics), metaphysics (including philosophy of mind, existentialism and phenomenology), philosophical anthropology, philosophy (including metaphilosophy), political philosophy, social philosophy, as well as material on the philosophy of law, religion, science, history, education, and language. Coverage: 1940 onward; Update Frequency: Updated quarterly; Documents indexed: Books, Journal Articles

#### PhilPapers: Online Research in Philosophy

Directory of online philosophical articles and books by academic philosophers.

#### Chat with a librarian!

#### Name (optional)

Your email address\*

#### Your question\*

-

-

-

4

| Start Chat |  |
|------------|--|

library.concordia.ca

Philosophy--Major Sources Experts
No experts have been assigned to this subject.

Philosophy--Major Sources Guides

# **Academic Search Complete**

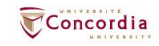

|                              | Searching: Academic Search Complete   Choose Databases |                          |                                  |                                  |                                                                                                    |  |  |  |
|------------------------------|--------------------------------------------------------|--------------------------|----------------------------------|----------------------------------|----------------------------------------------------------------------------------------------------|--|--|--|
| EBSCOhost                    |                                                        | ,                        |                                  | Select a Field (optional) -      | Search                                                                                                    |  |  |  |
|                              | AND +                                                  | human rights             |                                  | Select a Field (optional) •      | Clear ⑦                                                                                                    |  |  |  |
|                              | AND +                                                  |                          |                                  | Select a Field (optional) -      | $\oplus$ $\bigcirc$                                                                                                    |  |  |  |
|                              | Basic Sear                                             | h Advanced Search Search | h History •                      |                                  |                                                                                                    |  |  |  |
| Refine Re                    | sults                                                  | Search Results           | 1 - 30 of 3,475                  |                                  |                                                                                                    |  |  |  |
| Current Sea                  | rch                                                    | 1. NATURA                | L LAW AND UNIVER                 | SAL HUMAN RIGHT                  | s                                                                                                    |  |  |  |
| Boolean/Ph                   | rase:                                                  |                          | v: Forte, David F. Emory Interna | ational Law Review. 2022. Vol. 3 | 6 issue 4. p893-712, 20p.                                                                                                    |  |  |  |
| history AND I                | uman rights                                            | s s                      | ubjects: NATURAL law; HUMA       | N rights; MUSLIMS; UNITED N      | ations. General Assembly. Universal Declaration of Human Rights; AN-Na'im, Abdullahi Ahmed, 1946-                              |  |  |  |
| Expanders                    |                                                        | Academic                 | PDF Full Text (11 3MB)           | ind it @Concordia                |                                                                                                    |  |  |  |
| Apply equival<br>subjects    | ent l                                                  | g Journal                | (1.5000)                         |                                  |                                                                                                    |  |  |  |
| Limiters                     |                                                        |                          |                                  |                                  |                                                                                                    |  |  |  |
| Peer Review                  | d I                                                    | 2. CONSER                | NATIVE CONSTITUT                 | TIONAL RIGHTS IN 1               | 940s AUSTRALIA.                                                                                                    |  |  |  |
| 20120101-20                  | 231231                                                 |                          | y: LINO, DYLAN. Melbourne Ur     | niversity Law Review. 2022, Vol. | 45 issue 3, p1175-1225, 51p.                                                                                                   |  |  |  |
| Publication T<br>Academic Jo | ipe: l<br>imal                                         | 3 <b>1</b> s             | ubjects: CIVIL rights; HUMAN     | rights; LAW reform; SOCIAL in    | stitutions; AUSTRALIA                                                                                                    |  |  |  |
| Document Ty                  | pe: Article                                            | Academic                 | PDF Full Text (11 OMP)           | ind it @Concordia                |                                                                                                    |  |  |  |
| Clear All                    |                                                        | Journal                  | (11.5112)                        | <u></u>                          |                                                                                                    |  |  |  |
| Limit To                     |                                                        | v                        |                                  |                                  | 77141.0                                                                                                    |  |  |  |
| Full Text                    |                                                        | 3. EVIDEN                | JE, TRUTH, AND HIS               | STORY IN ATROCITY                | TRIALS.                                                                                                    |  |  |  |
| References                   | Available                                              |                          | y: GAYNOR, FERGAL. Boston        | College Law Review. 2022 Supp    | slement, Vol. 63, p37-47. 11p.                                                                                                 |  |  |  |
| Peer Revie                   | wed                                                    | Academic                 | ubjects: HUMAN rights; LAW       | schools; GRADUATES; EVIDEN       | CE; BOSTON College; Colleges, Universities, and Professional Schools                                                           |  |  |  |
| From:<br>2012 Public<br>Da   | ation 20                                               | Journal                  | PDF Full Text (917KB)            | nd itt <mark>@Concordia</mark>   |                                                                                                    |  |  |  |
|                              |                                                        | •                        |                                  |                                  |                                                                                                    |  |  |  |
| Show More<br>Ontions set     |                                                        | 4. Biatras o             | t the Mind: French Po            | ostcolonial Humanitari           | ianism in Global Conceptual History.                                                                                           |  |  |  |
| Course Trees                 |                                                        | - (IIII)                 | y: Heerten, Lasse. American Hi   | storical Review. Dec2021, Vol. 1 | 26 Issue 4, p1448-1484. 37p. DOI: 10.1093/ahr/mab532.                                                                          |  |  |  |
| Source Type:                 |                                                        | Academia                 | ubjects: HUMANITARIAN assi       | stance; HUMAN rights; INTERN     | IATIONAL relief; POSTCOLONIALISM; EASTERN Nigeria; International Affairs; NIGERIAN Civil War, 1987-1970                        |  |  |  |
| All Results                  | ournals                                                | Journal                  | 🚪 HTML Full Text 🔀 PDF           | Full Text (1.4MB) Find itt@C     | oncordia                                                                                                    |  |  |  |
| (3,475)                      |                                                        |                          |                                  |                                  |                                                                                                    |  |  |  |
| Subject: The                 | aurus                                                  | > 5. Anti-Colo           | nial Lawyering, Post             | war Human Rights, a              | and Decolonization across Imperial Boundaries in Africa.                                                                       |  |  |  |
| Publicat                     |                                                        |                          | y: TERRETTA, MEREDITH. Ca        | nadian Journal of History. Winte | er2017, Vol. 52 Issue 3, p448-478. 31p. DOI: 10.3138/cjh.ach.52.3.03.                                                          |  |  |  |
| Subject                      |                                                        | - S                      | ubjects: DECOLONIZATION; H       | UMAN rights History; INTER       | RNATIONAL law; LAWYERS; LAND tenure; TWENTIETH century; HISTORY; AFRICA; Lessors of Other Real Estate Property; Offices of Law |  |  |  |
| Publication                  |                                                        | Academic c               | ited References: (61)            |                                  |                                                                                                    |  |  |  |
| Publisher                    |                                                        | , oounal                 | PDF Full Text (920KB)            | nd itt <mark>@Concordia</mark>   |                                                                                                    |  |  |  |
| Company                      |                                                        | >                        |                                  |                                  |                                                                                                    |  |  |  |
| Language                     |                                                        | 6. CIVIL RI              | GHTS AS HUMAN RI                 | GHTS.                            |                                                                                                    |  |  |  |
| Geography                    |                                                        | >                        |                                  | V Duko Law Jauraal Mer 2000      | Vel 74 January 0 - 4040 4000 74-                                                                                               |  |  |  |

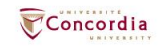

# New Search Publications Studget Terms Otder References Images More - Sign Im # Feder Preferences Languages - Ack a Concordia Librarian Help Searching Academic Search Complete | Choose Databases ELISCOLORY history Searching Academic Search Complete | Choose Databases ELISCOLORY history Searching Academic Search Complete | Choose Databases ELISCOLORY history Searching Academic Search Complete | Choose Databases ELISCOLORY history Searching Academic Search Complete | Choose Databases ELISCOLORY history Searching Academic Search Complete | Choose Databases

#### Basic Search Advanced Search Search History

Select a Field (optional) • Clear ?

+ -

Select a Field (optional) \*

AND + human rights

AND +

| Detailed Record                                    | <result list="" refin<="" th=""><th>≤ Saardh → 1 d'3,7/3 &gt;</th><th>Tools</th></result> | ≤ Saardh → 1 d'3,7/3 >                                                                                                    | Tools         |
|----------------------------------------------------|-------------------------------------------------------------------------------------------|----------------------------------------------------------------------------------------------------|---------------|
| PDF Full Text (11.3MB)                             | NATURA                                                                                    | L LAW AND UNIVERSAL HUMAN RIGHTS.                                                                                                    | Coogle Drive  |
| Find it (1) Concordia                              | Authors:                                                                                  | Energia David E1                                                                                                    | a OneDrive 🏠  |
|                                                    | Source:                                                                                   | Emory International Law Review, 2022, Vol. 38 Issue 4, p083-712. 20p.                                                                                                    | Add to folder |
| Find Similar Results<br>using SmartText Searching. | Document Type:                                                                            | Article                                                                                                    | 🚊 Print       |
|                                                    | Subject Terms:                                                                            | 14/10/RAL law <u>"HUMAN digits</u>                                                                                                    | 🙀 E-mail      |
|                                                    | Company/Entity:                                                                           | Truceurus UNTED Nations. General Assembly, Universal Declaration of Human Rights                                                                                                    | 💾 Save        |
|                                                    | People:                                                                                   | All-Narim Abdulahi Ahmed, 1945-                                                                                                    | 📄 Cite        |
|                                                    | Abstract:                                                                                 | Abdulah A-Na in has set his fie's quest on attempting to find a way that Nuclim society can be attunned to the universal Declaration of Human Rights, a Western reaston. A present, the Star's and the Declaration are in dovious tension, if not conflict, in areass such as freedom of religion and the rights of women. An-Na'im finds that the Batar's is a creation of man derived in history from an interpretation of Islamic sources. Muslims today can<br>legitimately develop their own interpretation religions and the Declaration are in dovious tension. If not conflict, in areass such as freedom of religion and the rights of women. An-Na'im finds that the Batar's is a creation of man derived in history from an interpretation of Islamic sources. Muslims today can<br>legitimately develop their own interpretation religion and the rights of women. An-Na'im finds that the Declaration are in dovious tension, it not to concess are distorted by the dootnine of Nassh. With a genuine interpretation of Islamic sources are distorted by the dootnine of Nassh. With a genuine interpretation of roms from the Durat. The principles of Islamic and universal developments. | 🗟 Export      |
|                                                    |                                                                                           | experience. How then can use be conflicted that a relationship between variable Musim separateure and the Declaration is successful? The answer, this Essay suggests, lies in the rooms of natural law ascessible by reason by all peoples. Those rooms provide for the "Universality" of many parts of the Declaration, and they are in harmony with lawn, properly understood, as well as with Judiasm and Christianity. [ABSTRACT FROM JUTHOR]<br>Copyright Of Encory International Law Review is the property of Encory University School of Law and is content may not be copiled or emailed to multiple alter or posted to a lattern without the copyright holder's express written permission. However, user may print, download, or email and/ose for individual use. This abstract may be abridged. No warranty is given about the accuracy of the copy. (given about network as the property of Encory University" of many parts.                                                                                                    | Create Note   |
|                                                    | Author Affiliations:                                                                      | Emeritus Professor of Law, Cleveland-Marshall College of Law, Cleveland State University                                                                                                    | σremaink      |
|                                                    | ISSN:                                                                                     | 1052-2840                                                                                                    |               |

Accession Number: 159123738

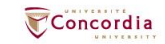

| ull tex     | α                                                                                                    |                                                                                                    |
|-------------|----------------------------------------------------------------------------------------------------|----------------------------------------------------------------------------------------------------|
| dit se      | earch                                                                                                    |                                                                                                    |
| LL          | NATURAL LAW AND UNIVERSAL HU<br>Article, Chapter<br>Publication: Emory International Law Review, Volume 3<br>Published: Emory University School of Law, 20221001<br>ISSN: 1052-2840 | JMAN RIGHTS.                                                                                                    |
|             | Full text availability for this item                                                                                                    |                                                                                                    |
| E<br>D<br>S | <u>View Full Text</u> C*                                                                                                    | Journal: <u>Emory International Law Review</u> C <sup>2</sup><br>Collection: <u>HeinOnline Law Journal Library</u> C <sup>2</sup><br>Coverage: 1990-present, volume:4-present/issue:1-present |
| RY          | <u>View Full Text</u> C*                                                                                                    | Pecor a broken link<br>Journal: Emory International Law Review C <sup>*</sup><br>Collection: <u>Academic Search Complete</u> C <sup>*</sup><br>Coverage: 2004-04-01~present                   |
|             |                                                                                                    | Notes:<br>Report a broken link                                                                                                    |
|             | Browse related articles                                                                                                    |                                                                                                    |
|             | Try again later                                                                                                    |                                                                                                    |
|             | Print copies at your library Check for print holdings                                                                                                    |                                                                                                    |
|             | Request a copy of this item                                                                                                    |                                                                                                    |
|             | Request via Interlibrary Loan                                                                                                    |                                                                                                    |
|             | Cite this item                                                                                                    |                                                                                                    |
|             | NATURAL LAW AND UNIVERSAL HUMAN RIGHTS.<br>Emory International Law Review 36(4):693<br>Emory University School of Law 20221001<br>1052-7840                                         |                                                                                                    |

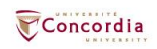

# **Philosopher's Index**

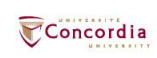

#### ProQuest

#### Philosopher's Index

Concordia Advanced Search Command Line View field codes help Search tips LIBRARY human rights Anywhere ~ in Anywhere AND ¥ care ethics ~ in Add a row Limit to: 🗹 Peer reviewed 🕧 Publication date: All dates V Search Clear form Subject heading (all): Look up Subject headings (all) Document type: Language: Select all Select all Book Review Afrikaans Contribution Arabic Dissertation Azerbaijani Journal Article Basque Monograph Belarusian Bosnian -Bulgarian

Access provided by Concordia University Library

Result page options ~

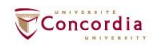

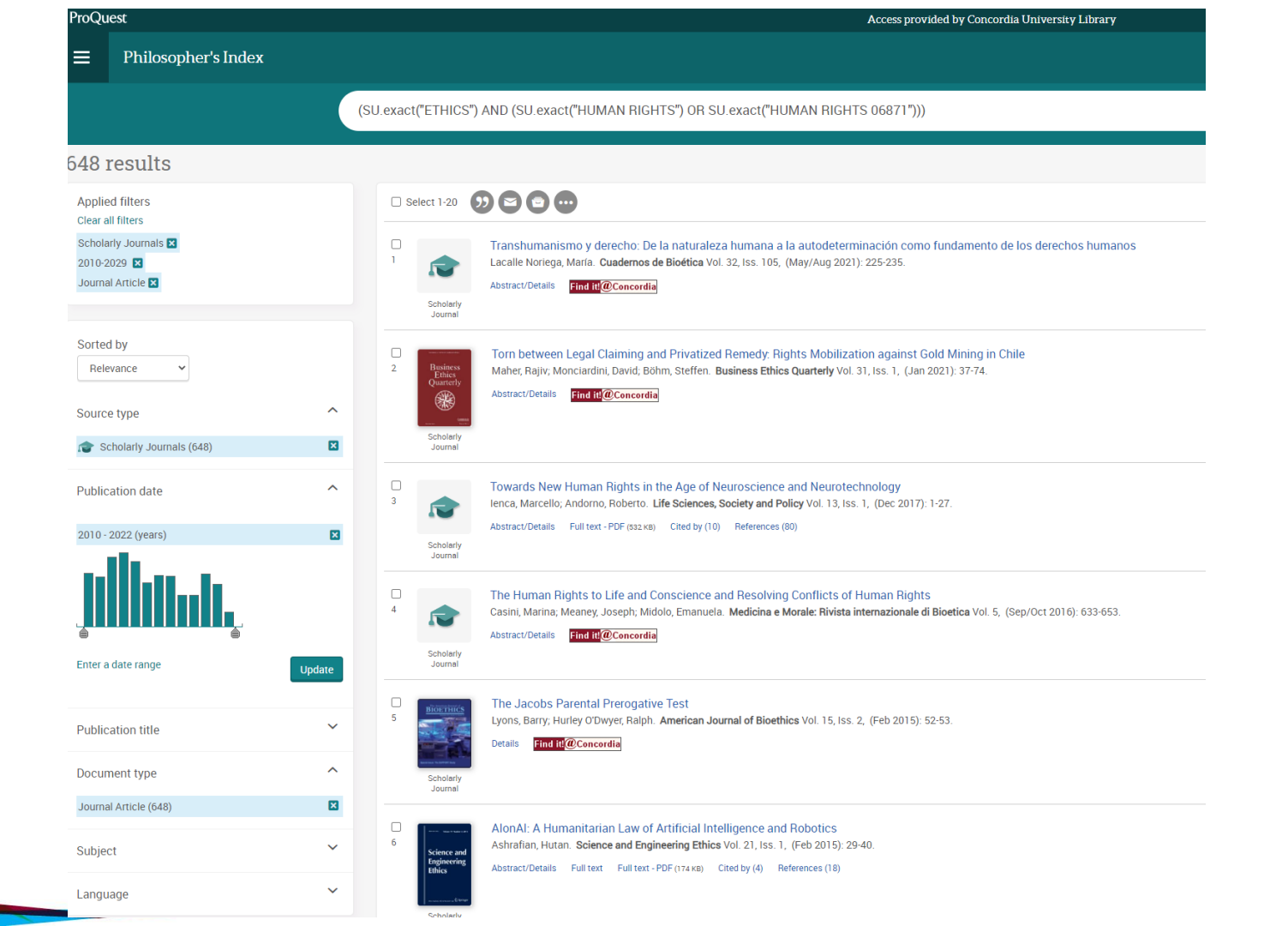

Concordia

#### ProQuest

#### Access provided by Concordia University Library

#### Philosopher's Index ≡

#### < Back to results < 3 of 648 >

🚷 Full Text | Scholarly Journal

Towards New Human Rights in the Age of Neuroscience and Neurotechnology Ienca, Marcello; Andorno, Roberto. Life Sciences, Society and Policy Vol. 13, Iss. 1, (Dec 2017): 1-27.

| Full text - PDF                     |   |
|-------------------------------------|---|
| Abstract/Details                    |   |
| 80 References                       | 0 |
| 10 Cited by                         | 0 |
| 3k Documents with shared references | 0 |

| Show duplicate items from other databases                                                                                                    |
|----------------------------------------------------------------------------------------------------|
| Abstract                                                                                                    |
| Translate ~                                                                                                    |
| Rapid advancements in human neuroscience and neurotechnology open unprecedented possibilities for accessing, collecting, sharing and manipulating information from the human brain. Such applications raise important challenges to human rights principles that need to be addressed to prevent unintended consequences. This paper assesses the implications of emerging neurotechnology applications in the context of the human-rights framework and suggests that existing human rights may not be sufficient to respond to these emerging issues. After analysing the relationship between neuroscience and human rights, we identify four new rights that may |

become of great relevance in the coming decades: the right to cognitive liberty, the right to mental privacy, the right to mental integrity, and the right to psychological continuity.

| Details                 |                                                                                                    | Pugh, Jonathan; Pycroft, Laurie; Sandberg, And<br>and Information Technology; Dordrecht Vol. 20                                             |
|-------------------------|----------------------------------------------------------------------------------------------------|----------------------------------------------------------------------------------------------------|
| Subject                 | BRAIN;<br>ETHICS;<br>HUMAN RIGHTS;<br>LIBERTY;                                                                                                    | Cognitive enhancement for the ageing w<br>Ienca, Marcello; David Martin Shaw; Elger, Berr<br>Cambridge Vol. 39, Iss. 10, (Oct 2019): 2308-2 |
|                         | NEUROSCIENCE,<br>NEUROSCIENCIOLOGY,<br>PRIVACY                                                                                                    | Souled out of rights? – predicaments in<br>of neuromarketing<br>Sieber Alexander Life Sciences, Society and P                               |
| Title                   | Towards New Human Rights in the Age of Neuroscience and Neurotechnology                                                                                                   | 1-11.                                                                                                    |
| Author                  | lenca, Marcello; Andorno, Roberto                                                                                                    | Deep Fakes and Memory Malleability: Fa                                                                                                    |
| Publication title       | Life Sciences, Society and Policy                                                                                                    | News<br>Nadine Liv; Greenbaum, Dov. AJOB Neuroscier                                                                                         |
| Volume                  | 13                                                                                                    | 96-104.                                                                                                    |
| Issue                   | 1                                                                                                    | View all                                                                                                    |
| Pages                   | 1-27                                                                                                    |                                                                                                    |
| Number of pages         | 27                                                                                                    | Search with indexing terms                                                                                                    |
| Publication year        | 2017                                                                                                    |                                                                                                    |
| Source type             | Scholarly Journal                                                                                                    | Subject                                                                                                    |
| Language of publication | English                                                                                                    |                                                                                                    |
| Document type           | Journal Article                                                                                                    | HUMAN RIGHTS     LIBERTY                                                                                                    |
| Accession number        | 2352384                                                                                                    |                                                                                                    |
| ProQuest document ID    | 1945681669                                                                                                    |                                                                                                    |
| Document URL            | https://lib-ezproxy.concordia.ca/login?qurl=https%3A%2F%2Fwww.proquest.com%2Fscholarly-journals%2Ftowards-new-human-rights-age-neuroscience%2Fdocview%2F1945681669%2Fse-2 |                                                                                                    |
| Last updated            | 2022-05-24                                                                                                    |                                                                                                    |
| Database                | Philosopher's Index                                                                                                    |                                                                                                    |
|                         |                                                                                                    |                                                                                                    |

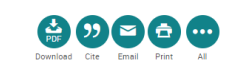

0 🖬 👤 🗿 Q

 $\sim$ 

P

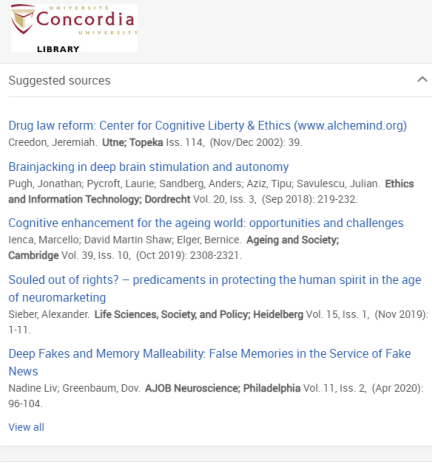

Search

~

Concordia UNIVERSITY

# **PhilPapers**

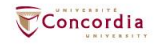

| P human rights critic*                                                                                                    | ▼ New ▼ Topics ▼ Journals                                                                                                    | Submit material 👻 More                                                           |
|----------------------------------------------------------------------------------------------------|----------------------------------------------------------------------------------------------------|----------------------------------------------------------------------------------|
|                                                                                                    |                                                                                                    |                                                                                  |
| Results for 'human rights critic*'                                                                                                    | 1000+ found                                                                                                    | BibTeX / EndNote / RIS / etc                                                     |
|                                                                                                    |                                                                                                    | Export this page:                                                                |
| Order: Relevance 💙                                                                                                    |                                                                                                    | Channel a format                                                                 |
|                                                                                                    |                                                                                                    | Choose a format 👻                                                                |
| River Basin Development and Human Rights in Eastern Africa - A Policy Crossroads.<br>Claudia J. Carr - 2017 - Cham: Imprint: Springer.                                                                                                    |                                                                                                    | Portrictions                                                                     |
| This book is open access under a CC BY-NC 2.5 license. This book offers a devastating look at deeply f<br>international finance. African governments and the global consulting industry. It examines major rive<br>semi-arid borderlands of Ethiopia, Kenya and South Sudan and its disastrous human rights conseque<br>people. The volume traces the historical origins of Gibe III megadam construction along the Omo Rive             | flawed development processes driven by<br>r basin development underway in the<br>ences for a half-million indigenous<br>er in Ethiopia-in turn, () | pro authors only     online only     open access only                            |
| Human Rights in Social and Political Philosophy                                                                                                    |                                                                                                    | published only                                                                   |
| C Export citation * Rookmark *                                                                                                    |                                                                                                    | <ul> <li>filter by language</li> <li>Configure languages here</li> </ul>         |
|                                                                                                    |                                                                                                    | Sign in to use this feature.                                                     |
| Human rights criticism of the world bank's private sector development and privatization proj<br>David Kinley & Tom Davis - manuscript                                                                                                    | jects. 22 🕹                                                                                                    | Apply                                                                            |
| The World Bank is no stranger to criticism of its projects, especially in respect of its privatization and I<br>Critics point to the environmental, social and cultural damage that certain projects have caused, which<br>product of the individual projects themselves, but symptomatic of a broader policy failure within the<br>consequences of its actions. In fact, and somewhat surprisingly, both the Bank's critics and its (…) | private sector development projects.<br>h for some appears not just to be a<br>Bank to engage with the social                                      | Viewing options                                                                  |
| Human Rights in Social and Political Philosophy                                                                                                    |                                                                                                    | snow categories                                                                  |
| Direct download      F Export citation      Bookmark                                                                                                    |                                                                                                    | shortcuts                                                                        |
|                                                                                                    |                                                                                                    | hide abstracts                                                                   |
| The End of Human Rights: Critical Legal Thought at the Turn of the Century.<br>Costas Douzinas - 2000 - Hart.                                                                                                    | 21 📥                                                                                                    | <ul> <li>open articles in new<br/>windows</li> </ul>                             |
| Human rights have become an important ideal in current times, yet our age has witnessed more viol<br>previous less enlightened one. This book explores the historical and theoretical dimensions of this pa<br>section offers an alternative history of natural law, in which natural <b>rights</b> are represented as the eter<br>and to fight for a societiv in which penole are (a).                                                  | ations of <b>human rights</b> than any<br>iradox. Divided into two parts, the first<br>rnal <b>human</b> struggle to resist opression              | Apply<br>Open Category Editor                                                    |
| Human Rights in Social and Political Philosophy                                                                                                    |                                                                                                    |                                                                                  |
| C\$39.51 used C\$66.00 new View on Amazon.ca                                                                                                    |                                                                                                    | Off-campus access                                                                |
| ▲ Direct download C <sup>2</sup> Export citation + ■ Bookmark + <b>4</b> 58 citations                                                                                                    |                                                                                                    | Using PhilPapers from home?                                                      |
| From Age to Agency: Frame Adoption and Diffusion Concerning the International Human Rig<br>Forced Marriage.                                                                                                    | hts Norm Against Child, Early, and 1 🕹                                                                                                    | Create an account to<br>enable off-campus access<br>through your institution's   |
| Morgan Barney, Amanda Murdie, Baekkwan Park, Jacqueline Hart & Margo Mullinax - 2022 - H                                                                                                    | uman Rights Review 23 (4):503-528.                                                                                                    | proxy server.                                                                    |
| The way many <b>human rights</b> advocates frame the international norm against child, early, and forcea<br>decade. While CEFM has historically been framed as driven by poverty and underdevelopment, advoc<br>problem with a feminist sexuality frame. What leads advocates to change their framing about an inte                                                                                                    | marriage (CEFM) has shifted in the past<br>ates have more recently discussed the<br>rnational norm? We build an argument                           | Monitor this page                                                                |
| that stresses how (a) the nature of the frame, (b) the characteristics of the advocates, and (c) ()                                                                                                    |                                                                                                    | Pe slaved of all new items                                                       |
| Human Rights in Social and Political Philosophy                                                                                                    |                                                                                                    | appearing on this page. Choose                                                   |
| 📩 Direct download (3 more) 🛛 🖾 Export citation 👻 📕 Bookmark 👻                                                                                                    |                                                                                                    | how you want to monitor it:                                                      |
| The Political Conception of Human Rights and Its Rule(s) of Recognition.                                                                                                    | 3 📥                                                                                                    | 🖄 Email 📓 RSS feed                                                               |
| Andre Santos Campos - 2022 - Canadian Journal of Law and Jurisprudence 35 (1):95-116.                                                                                                    |                                                                                                    | Editorial team                                                                   |
| The political conception makes sense of <b>human rights</b> strictly in light of their role in international <b>hur</b><br>describing how they justify interventions against states that engage in or fail to prevent <b>human rights</b><br>therefore, normative and fact-dependent. Beyond this, it does not seem to have much to say about th<br><b>rights</b> practice. The argument sustained here reinterprets the political ()    | nan rights practice, more specifically by<br>s violations. This conception is,<br>he actual nature of international human                          | General Editors:<br>David Bourget (Western Ontario)<br>David Chalmers (ANU, NYU) |
| Philosophy of Law                                                                                                    |                                                                                                    | Area Editors:<br>David Bourget                                                   |
| ▲ Direct download (2 more)                                                                                                    |                                                                                                    | Gwen Bradford<br>Berit Brogaard<br>Margaret Cameron                              |
| Sentimentality and Human Rights: Critical Remarks on Rorty                                                                                                    | 90 🕹                                                                                                    | David Chalmers                                                                   |
| sentamentanty and manhar tegnes, endear tentaries on torty.                                                                                                    |                                                                                                    | Rafael De Clerco                                                                 |

Ezio Di Nucci

Patrick Hayden - 1999 - Philosophy in the Contemporary World 6 (3/4):59-66.

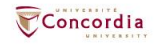

| From Ag                                                                         | e to Agenc                                                                                                   | y: Frame /                                                                      | Adoptior                                                            | and Dif                                                                 | fusion                                                                  |                                                                   | load from                                | Citati                         | ons of thi                                      | is wo                   |
|---------------------------------------------------------------------------------|----------------------------------------------------------------------------------------------------|---------------------------------------------------------------------------------|---------------------------------------------------------------------|-------------------------------------------------------------------------|-------------------------------------------------------------------------|-------------------------------------------------------------------|------------------------------------------|--------------------------------|-------------------------------------------------|-------------------------|
| Against                                                                         | Child, Early                                                                                                 | and Forc                                                                        | ed Marr                                                             | i Rights I<br>iage                                                      | Norm                                                                    | More downlo                                                       | ad options                               | No citat                       | ions found.                                     |                         |
| Morgan Ba                                                                       | rney, Amanda l                                                                                               | Murdie, Baekl                                                                   | kwan Park,                                                          | Jacqueline                                                              | Hart & Mar                                                              | go Mullina:                                                       | ĸ                                        |                                | + Ad                                            | dd more                 |
| Human Rigł                                                                      | nts Review 23 (4):5                                                                                          | 503-528 (2022)                                                                  | අ Copy අ BiB                                                        | TEX                                                                     |                                                                         |                                                                   |                                          |                                |                                                 |                         |
| Abstract                                                                        |                                                                                                    |                                                                                 |                                                                     |                                                                         |                                                                         |                                                                   |                                          | Refer                          | ences fou                                       | u <mark>nd i</mark> r   |
| The way many<br>(CEFM) has sh<br>underdevelop<br>leads advocat                  | / human rights advo<br>ifted in the past deo<br>ment, advocates ha<br>es to change their f                   | cates frame the<br>ade. While CEFM<br>we more recently<br>raming about an       | international i<br>has historical<br>discussed the<br>international | norm against c<br>lly been frame<br>e problem with<br>norm? We buil     | hild, early, and<br>d as driven by<br>a feminist se:<br>d an argumen    | l forced marr<br>poverty and<br>cuality frame.<br>t that stresses | iage<br>What<br>5 how (a)                | A genea<br>Price Ric<br>49:737 | logy of the che<br>hard - 1995 - <i>I</i><br>3. | emical we<br>Internatio |
| environment<br>multi-method<br>of frame adop<br>better grasp o<br>international | interact to determin<br>s approach (machin<br>tion around an inte<br>n the role of framin<br>norm diffusion. | e whether and to<br>e-learning text a<br>rrnational norm.<br>g, especially fran | o what extent<br>nalysis, proces<br>Our theoretica<br>ning among th | advocates will<br>ss tracing, and<br>al understandir<br>ne very norm en | adopt an alter<br>interviews) to<br>ng of internation<br>ntrepreneurs 1 | native frame.<br>examine the<br>onal norms re<br>hat are critica  | We use a<br>process<br>quires a<br>al to |                                |                                                 |                         |
| 📫 Like                                                                          | 📢 Recommend                                                                                                  | Bookmark                                                                        | 🛓 Cite                                                              | Options                                                                 | 🕑 Edit                                                                  |                                                                   |                                          |                                |                                                 |                         |
| Categories                                                                      |                                                                                                    |                                                                                 |                                                                     |                                                                         |                                                                         |                                                                   | 1                                        |                                |                                                 |                         |
| Human Rights                                                                    | in Social and Political F                                                                                    | hilosophy                                                                       |                                                                     |                                                                         |                                                                         |                                                                   |                                          |                                |                                                 |                         |
| Keywords                                                                        |                                                                                                    |                                                                                 |                                                                     |                                                                         |                                                                         |                                                                   | 1                                        |                                |                                                 |                         |
| Development<br>Terrorism an                                                     | Aid Human Rights<br>d Political Violence                                                                     | Political Philosop                                                              | ohy Social Just                                                     | tice, Equality ar                                                       | nd Human Rig                                                            | nts Social Phi                                                    | losophy                                  |                                |                                                 |                         |
|                                                                                 |                                                                                                    |                                                                                 |                                                                     |                                                                         |                                                                         |                                                                   |                                          |                                |                                                 |                         |
| DOI                                                                             |                                                                                                    |                                                                                 |                                                                     |                                                                         |                                                                         |                                                                   |                                          |                                |                                                 |                         |

#### PhilArchive

This entry is not archived by us. If you are the author and have permission from the publisher, we recommend that you archive it. Many publishers automatically grant permission to authors to archive pre-prints. By uploading a copy of your work, you will enable us to better index it, making it easier to find.

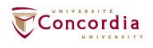

| From Ag                                                                         | e to Agenc                                                                                                   | y: Frame /                                                                      | Adoptior                                                            | and Dif                                                                 | fusion                                                                  |                                                                   | load from                                | Citati                         | ons of thi                                      | is wo                   |
|---------------------------------------------------------------------------------|----------------------------------------------------------------------------------------------------|---------------------------------------------------------------------------------|---------------------------------------------------------------------|-------------------------------------------------------------------------|-------------------------------------------------------------------------|-------------------------------------------------------------------|------------------------------------------|--------------------------------|-------------------------------------------------|-------------------------|
| Against                                                                         | Child, Early                                                                                                 | and Forc                                                                        | ed Marr                                                             | i Rights I<br>iage                                                      | Norm                                                                    | More downlo                                                       | ad options                               | No citat                       | ions found.                                     |                         |
| Morgan Ba                                                                       | rney, Amanda l                                                                                               | Murdie, Baekl                                                                   | kwan Park,                                                          | Jacqueline                                                              | Hart & Mar                                                              | go Mullina:                                                       | ĸ                                        |                                | + A                                             | dd more                 |
| Human Rigł                                                                      | nts Review 23 (4):5                                                                                          | 503-528 (2022)                                                                  | අ Copy අ BiB                                                        | TEX                                                                     |                                                                         |                                                                   |                                          |                                |                                                 |                         |
| Abstract                                                                        |                                                                                                    |                                                                                 |                                                                     |                                                                         |                                                                         |                                                                   |                                          | Refer                          | ences fou                                       | u <mark>nd i</mark> r   |
| The way many<br>(CEFM) has sh<br>underdevelop<br>leads advocat                  | / human rights advo<br>ifted in the past deo<br>ment, advocates ha<br>es to change their f                   | cates frame the<br>ade. While CEFM<br>we more recently<br>raming about an       | international i<br>has historical<br>discussed the<br>international | norm against c<br>lly been frame<br>e problem with<br>norm? We buil     | hild, early, and<br>d as driven by<br>a feminist se:<br>d an argumen    | l forced marr<br>poverty and<br>cuality frame.<br>t that stresses | iage<br>What<br>5 how (a)                | A genea<br>Price Ric<br>49:737 | logy of the che<br>hard - 1995 - <i>I</i><br>3. | emical we<br>Internatio |
| environment<br>multi-method<br>of frame adop<br>better grasp o<br>international | interact to determin<br>s approach (machin<br>tion around an inte<br>n the role of framin<br>norm diffusion. | e whether and to<br>e-learning text a<br>rrnational norm.<br>g, especially fran | o what extent<br>nalysis, proces<br>Our theoretica<br>ning among th | advocates will<br>ss tracing, and<br>al understandir<br>ne very norm en | adopt an alter<br>interviews) to<br>ng of internation<br>ntrepreneurs 1 | native frame.<br>examine the<br>onal norms re<br>hat are critica  | We use a<br>process<br>quires a<br>al to |                                |                                                 |                         |
| 📫 Like                                                                          | 📢 Recommend                                                                                                  | Bookmark                                                                        | 🛓 Cite                                                              | Options                                                                 | 🕑 Edit                                                                  |                                                                   |                                          |                                |                                                 |                         |
| Categories                                                                      |                                                                                                    |                                                                                 |                                                                     |                                                                         |                                                                         |                                                                   | 1                                        |                                |                                                 |                         |
| Human Rights                                                                    | in Social and Political F                                                                                    | hilosophy                                                                       |                                                                     |                                                                         |                                                                         |                                                                   |                                          |                                |                                                 |                         |
| Keywords                                                                        |                                                                                                    |                                                                                 |                                                                     |                                                                         |                                                                         |                                                                   | 1                                        |                                |                                                 |                         |
| Development<br>Terrorism an                                                     | Aid Human Rights<br>d Political Violence                                                                     | Political Philosop                                                              | ohy Social Just                                                     | tice, Equality ar                                                       | nd Human Rig                                                            | nts Social Phi                                                    | losophy                                  |                                |                                                 |                         |
|                                                                                 |                                                                                                    |                                                                                 |                                                                     |                                                                         |                                                                         |                                                                   |                                          |                                |                                                 |                         |
| DOI                                                                             |                                                                                                    |                                                                                 |                                                                     |                                                                         |                                                                         |                                                                   |                                          |                                |                                                 |                         |

#### PhilArchive

This entry is not archived by us. If you are the author and have permission from the publisher, we recommend that you archive it. Many publishers automatically grant permission to authors to archive pre-prints. By uploading a copy of your work, you will enable us to better index it, making it easier to find.

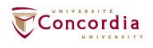

HUMAN RIGHTS REVIEW

### Human Rights Review

#### 🕅 Editorial board 🛛 🔲 Aims & scope 🖉 Journal updates

*Human Rights Review* is an interdisciplinary journal which provides a scholarly forum in which human rights issues and their underlying empirical, theoretical and philosophical foundations are explored. The journal seeks to place human rights practices and policies within a theoretical perspective in order to link empirical research to broader human rights issues. *Human Rights Review* welcomes submissions from all academic areas in order to foster a wide-ranging dialogue on issues of concern to both the academic and the policy-making communities. The journal is receptive to submissions drawing from diverse methodologies and approaches including case studies, quantitative analysis, legal scholarship and philosophical discourse in order to provide a comprehensive discussion concerning human rights issues. — show all

Editor-in-Chief George Andreopoulos

#### **Publishing model**

Hybrid (Transformative Journal). How to publish with us, including Open Access

#### 40 days

Submission to first decision (Median)

184,473 (2021) Downloads

# For authors Submission guidelines Manuscript editing services Ethics & disclosures Open Access fees and funding Contact the journal Submit manuscript

#### Working on a manuscript?

Avoid the most common mistakes and prepare your manuscript for journal editors.

Learn more →

#### Explore

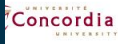

#### Editorial procedure

#### **Double-blind peer review**

This journal follows a double-blind reviewing procedure. This means that the author will remain anonymous to the reviewers throughout peer review. It is the responsibility of the author to anonymize the manuscript and any associated materials.

- Author names, affiliations and any other potentially identifying information should be removed from the manuscript text and any accompanying files (such as figures of supplementary material);
- A separate Title Page should be submitted, containing title, author names, affiliations, and the contact information of the corresponding author. Any acknowledgements, disclosures, or funding information should also be included on this page;
- Authors should avoid citing their own work in a way that could reveal their identity.

Please also add: a cover page to the manuscript which includes the title, an abstract of 150 words (which should not contain any undefined abbreviations or unspecified references) and 4 to 6 keywords which can be used for indexing purposes.

The review process generally takes three months for completion.

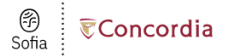

#### Find full text

▲ Edit search

| INFO |  |
|------|--|
|      |  |

8

VIEW FULL TEXT

6

BROWSE RELATED From Age to Agency: Frame Adoption and Diffusion Concerning the International Human Rights Norm Against Child, Early, and Forced Marriage Article, Chapter

Authors: Morgan Barney

Publication: Human Rights Review, Volume:23, Issue:4, Page(s):503-528

Published: Springer Netherlands, 2022

ISSN: 1524-8879

#### Full text availability for this item

| ARTICLES   |                |                                                                |
|------------|----------------|----------------------------------------------------------------|
|            | View Full Text | Journal: Human Rights Review C*                                |
| _          |                | Collection: SpringerLink CRKN Journals C*                      |
|            |                | Coverage: 1999-present: volume:1-present:issue:1-present       |
| IN LIBRARY |                |                                                                |
|            |                | Notes:                                                         |
| -          |                | Report a broken link                                           |
|            |                |                                                                |
| REQUEST    | View Full Text | Journal: Human Rights Review C                                 |
|            |                | Collection: Springer Complete Journals C                       |
|            |                | Coverage: 1999-10-01~present; volume:1~present;issue:1~present |
| 6          |                |                                                                |
| CITE       |                | Report a broken link                                           |
|            | View Full Text | Jamesh Musee Diskte Davisu (2                                  |
|            | view Full Text | Journal: Human Kights Keview (3                                |
|            |                | Collection: <u>Political Science Complete</u> C                |
|            |                | Coverage: 1999-10-01~12 months ago                             |
|            |                | Reveals factors for                                            |
|            |                | Tepper a clover unit                                           |
|            | View Full Text | Journal: Human Rights Review 🖙                                 |
|            |                | Collection: Academic Search Complete 🗹                         |
|            |                | Coverane: 1999-10-01-12 months are                             |
|            |                | overage. 1999-10-01-12 honnus ago                              |
|            |                | O Notes:                                                       |
|            |                | Report a broken link                                           |
|            |                |                                                                |
|            | View Full Text | Journal: <u>Human Rights Review</u> C <sup>4</sup>             |
|            |                | Collection: ProQuest Central 2                                 |

Coverage: 1999-10-01~365 days ago

#### O Notes:

Report a broken link

Browse related articles

Explore articles from most recent issue of Human Rights Review 🗷

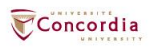

| PhilP | apers | PhilPeople | PhilArchive | PhilEvents | Philjobs |   |       | sign in   Cr | eate an accou | nt   Access: Concordia | University |
|-------|-------|------------|-------------|------------|----------|---|-------|--------------|---------------|------------------------|------------|
|       | S     | earch Phil | Papers      |            |          | - | New - | Topics -     | Journals      | Submit material 👻      | More -     |

#### Search help

#### Important things to keep in mind

- If you don't use any special operator in a query (no &, |, -, -, etc, except \*), an OR operator ( | ) will be inserted between all words. Otherwise, an AND ( & ) operator will be
  inserted wherever no OR operator is found.
- The search engine reduces all words to their stems. For example, a search for "intentionalities" will match the same documents as a search for "intentionality". A search for "dualist" should give the same result as a search for "dualism". However, documents with exact matches are ranked significantly higher than documents with stem matches only. No stemming is done when the \* operator is used.
- · Word order matters. For example "theories of consciousness" and "consciousness of theories" will return different results.
- · You can use + and as on Google, and many other operators not found on Google (read on). + is equivalent to the AND operator (&).
- Our search engine conflates British and American spelling variations. For example, searches for 'color' and 'colour' should give you the same results.
- Arbitrarily nested brackets and negations are possible.

#### Operators

#### AND and OR operators:

content & consciousness | experience

If you don't use any special operator in a query (no &, |, -, -, etc, except \*), an OR operator ( | ) will be inserted between all words. Otherwise, an AND ( &) operator will be inserted wherever no OR operator is found. So in the example above the & after "content" is superfluous.

OR operator precedence is higher than AND, so the above is equivalent to:

content (consciousness | experience)

NOT operator:

externalism -justification

truncation operator:

dualis\*

Matches both "dualism" and "dualist".

field search operator:

@title hello @descriptors world

The following fields can be searched:

- format (value is either 'book' or 'article')
- pubtype (value is one of: 'book', 'journal', 'chapter', 'thesis', 'manuscript')

authors

title

- descriptors
- source (journal or anthology)

At the moment it is only possible to search abstracts by searching all fields (by not using @).

You can specify multiple fields like this:

@(title,descriptors) hello world

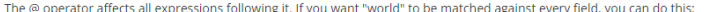

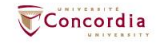

# **Using Sofia and Interlibrary Ioans**

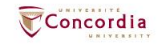

# **Advanced search in Sofia**

#### **Advanced Search**

|                   | Search Index<br>Keyword | Search Term               | ] |
|-------------------|-------------------------|---------------------------|---|
| Operator<br>AND ~ | Search Index<br>Keyword | Search Term<br>✓ feminis* | ] |
| Operator<br>AND ~ | Search Index Author     | Search Term               | ] |

Add row

o Search Tools

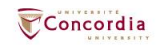

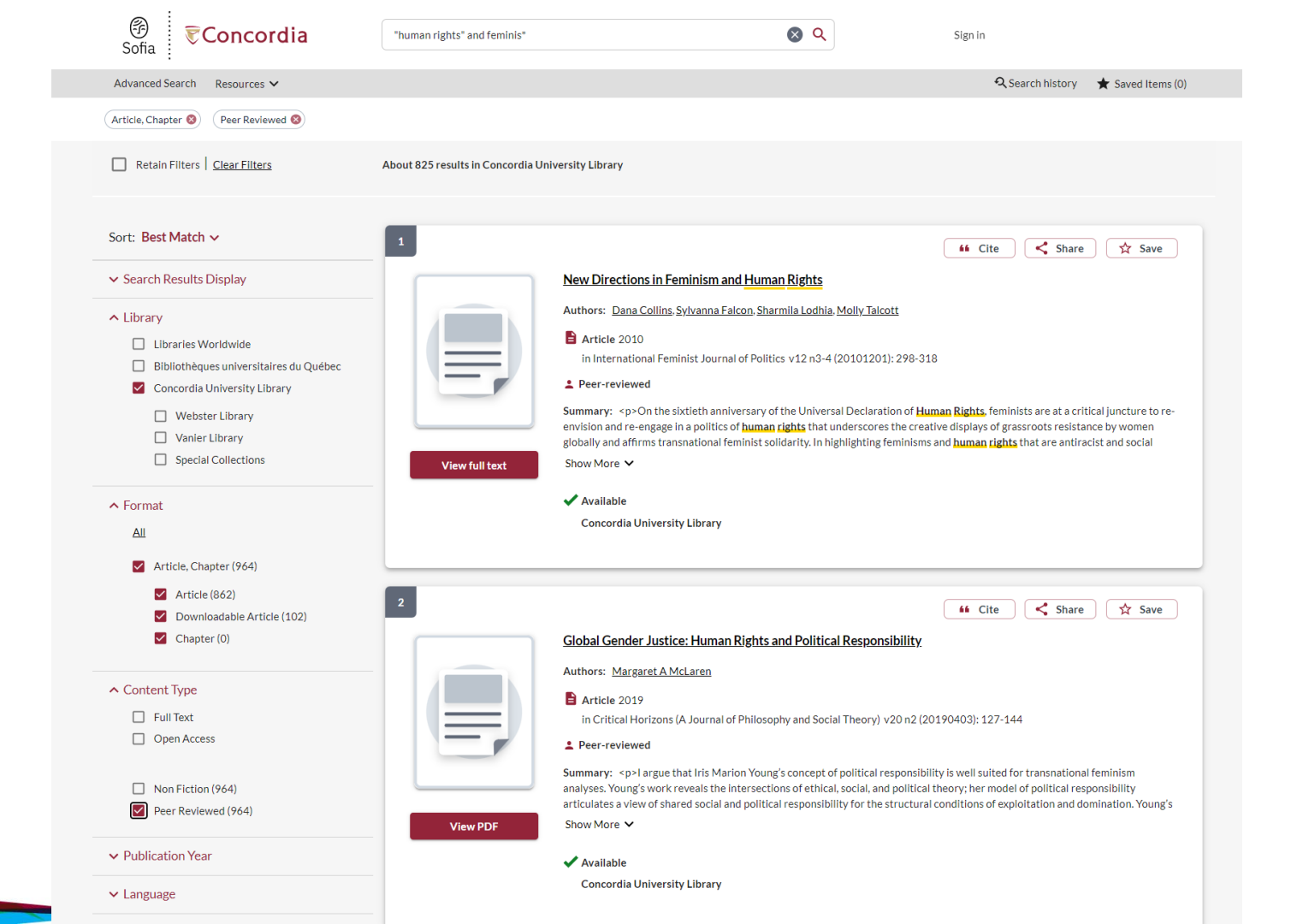

Concordia

| vanced Search Resour                             | rces 🗸                                                                                                    | 🔍 Search history 🏻 ★ Saved It                                                  |
|--------------------------------------------------|----------------------------------------------------------------------------------------------------|--------------------------------------------------------------------------------|
| Back to Search Results                           | Result 1 of 812 >>                                                                                                    |                                                                                |
|                                                  |                                                                                                    | Ve Access Options View PDF Request Chapter Scan OR Request for Course Reserves |
|                                                  | Summary: For feminist philosophers it is important to consider how the language of human rights can be used to support<br>women's issues and how well it is established in political institutions. However, they suggest that human rights should be<br>reformulated and supplemented with other ethical frameworks to ensure that injustices to women are not neglected. The aim<br>Show More V | Available<br>Concordia University Library                                      |
| Subjects:                                        | Source not specified Nussbaum's canability account universal values human rights feminism equality Show Less                                                                                                    | At Libraries Worldwide<br><u>View details</u>                                  |
| ISSN:                                            | 1210-3055                                                                                                    |                                                                                |
| DOI:                                             | 10.1515/humaff-2019-0026                                                                                                    |                                                                                |
|                                                  | ✓ More Item Details                                                                                                    |                                                                                |
| Other Availability &<br>Bibliothèques univ<br>Li | Holdings<br>versitaires du Québec (2<br>ibraries)                                                                                                    |                                                                                |
|                                                  |                                                                                                    |                                                                                |

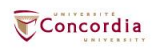

### **Using Interlibrary loans within Sofia**

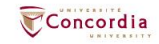

# What is the new interlibrary loans (ILL) service?

- ILL requests are made directly in the Sofia Discovery tool:
  - 1. "Request via Interlibrary Loan" button
  - 2. Form available under the "Requests" tab in "My Account".

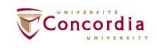

# Concordia article/chapter scan & deliver service

- Book chapter and journal article scans from Concordia's print collection can now be requested and tracked in Sofia.
- Look for the "Chapter Scan" button in the Access Options panel.

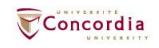

# Concordia article/chapter scan & deliver service

- Book chapter and journal article scans from Concordia's print collection can now be requested and tracked in Sofia.
- Look for the "Chapter Scan" button in the Access Options panel.

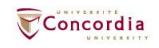

# Example – Request a book ("Request via Interlibrary Loan")

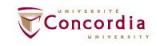

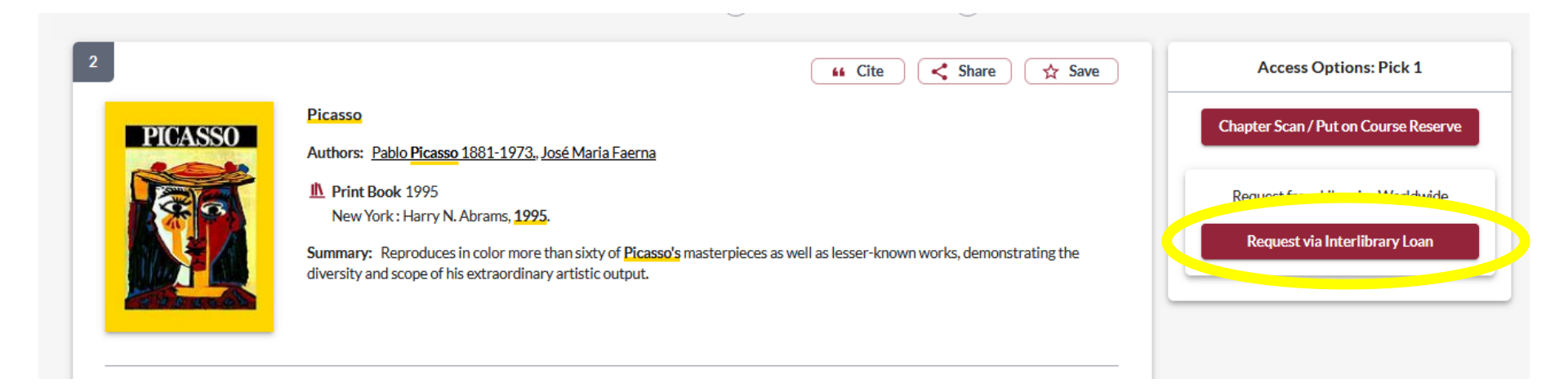

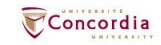

| Create request:  | Article/Chapter | Book | Other (e.g. DVD) |
|------------------|-----------------|------|------------------|
| * Required field |                 |      |                  |
| Document Format  |                 |      |                  |
| Format:<br>Book  | •               |      |                  |

#### Requested Service Type

| I want a*                     |     |
|-------------------------------|-----|
| LOAN                          | · • |
| Pickup Location CHOOSE ONE: * |     |

#### Important!

For a **book** or other complete document, select "Loan" For a **scanned chapter**, select "Copy"

| Webster Library | -] |
|-----------------|----|
|-----------------|----|

#### Please provide as much information as you can to help us locate your item

Title: \*

| Picasso | h.    |
|---------|-------|
|         | 7/500 |

Place of Publication:

New York

#### Date:\*

1995

#### ISBN:

9780810946903

#### Author:\*

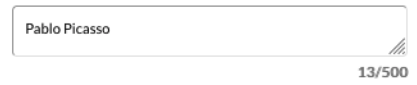

#### Publisher:

Harry N. Abrams

#### Edition:

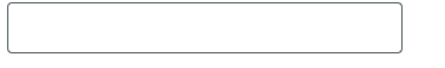

#### OCLC#:

32529999

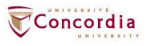

#### Additional Information

Desired edition:

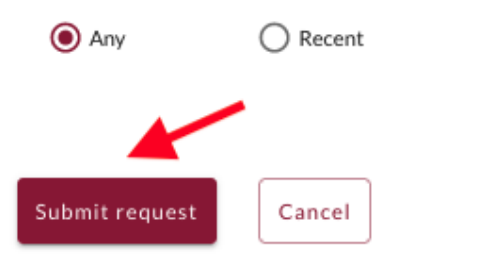

O This

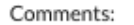

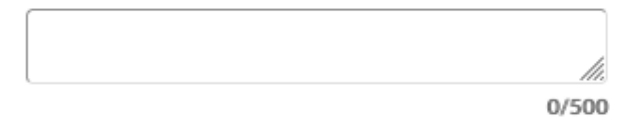

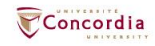

| Checkouts (0) | ) Requests | Fees (CA\$0.00)                                                | Search activity  | Profile |                                          |                          |
|---------------|------------|----------------------------------------------------------------|------------------|---------|------------------------------------------|--------------------------|
| Title         |            |                                                                |                  |         | Submitted date                           | Status                   |
| Select a      | Cancel re  | quests                                                         |                  |         |                                          | Create request           |
|               | PICASSO    | Picasso<br>Pablo Picasso<br>New York : Harry N.<br><i>Book</i> | Abrams, 1995, 19 | 95      | 06/16/2022<br>Request details: 214018616 | Unknown<br>Request again |

# Check the status of your request under the "Requests" tab.

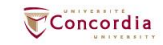

- You will receive email notifications when your ILL request is available for pickup or download.
- Physical items can be picked up at the Circulation/Loans desks at either Vanier or Webster Library.
- ILL requests can be borrowed for 30 days, with up to 4 automatic renewals, or until item is recalled.

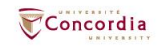

# Example – Request a book (blank form)

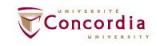

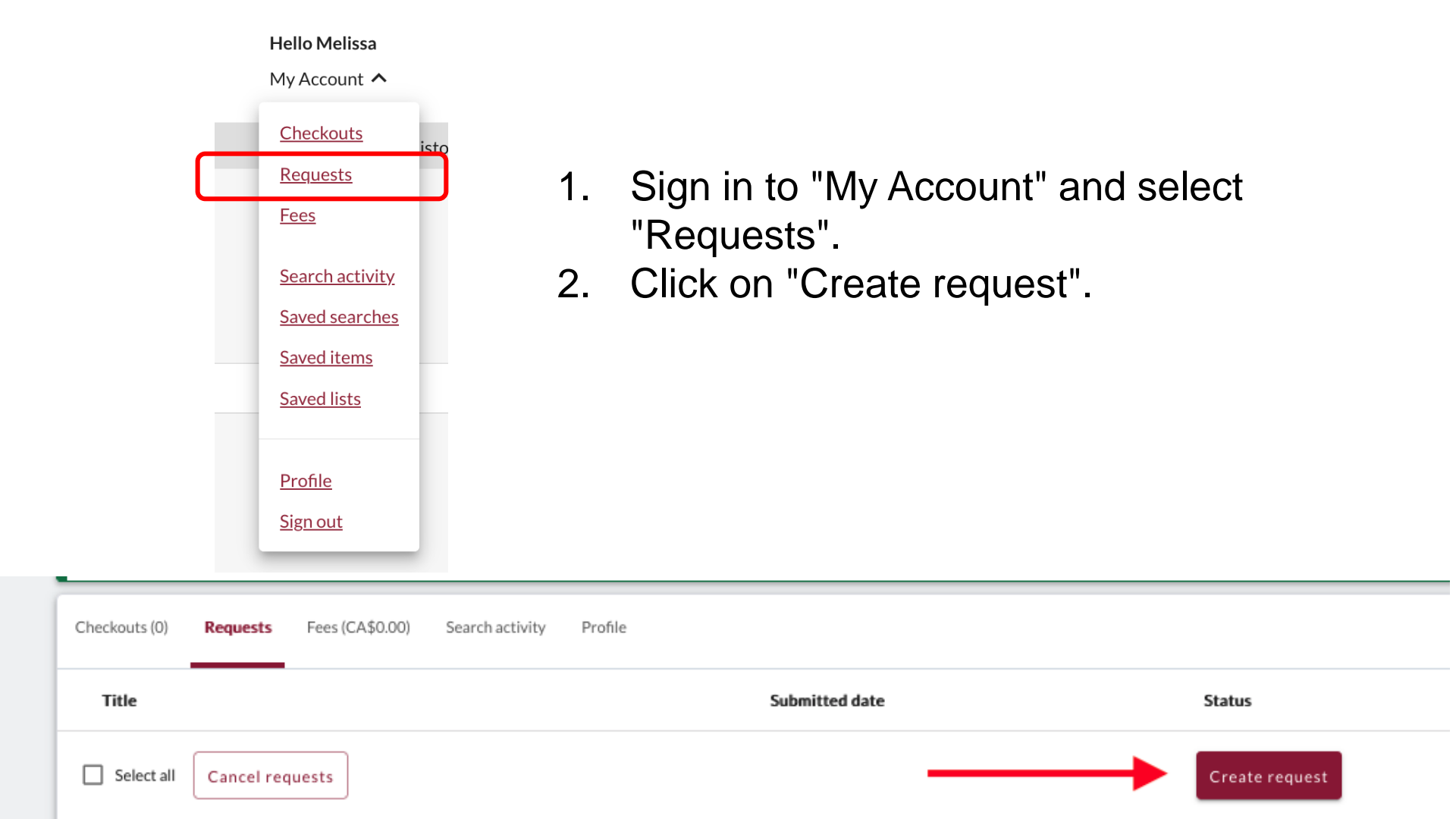

|            | Create request:             | Article/Chapter                  | Book            | Other (e.g. DVD)                                                                                            |  |
|------------|-----------------------------|----------------------------------|-----------------|----------------------------------------------------------------------------------------------------|--|
|            | * Required field            |                                  |                 |                                                                                                    |  |
|            | Document Format             |                                  | Т               |                                                                                                    |  |
|            | Format:                     |                                  |                 |                                                                                                    |  |
|            | Book                        | *                                | 1               |                                                                                                    |  |
|            |                             |                                  |                 |                                                                                                    |  |
|            | Requested Service Type      |                                  |                 |                                                                                                    |  |
|            | l want a*                   |                                  |                 | Important!                                                                                                  |  |
|            | LOAN                        | -                                |                 | For a <b>book</b> or other complete document, select "Loan"<br>For a <b>scanned chapter</b> , select "Copy" |  |
| C          |                             |                                  |                 |                                                                                                    |  |
|            |                             | E: "                             |                 |                                                                                                    |  |
|            | Webster Library             | •                                |                 |                                                                                                    |  |
|            |                             |                                  |                 |                                                                                                    |  |
| Select     | Please provide as much info | ormation as you can to help us l | ocate your item |                                                                                                    |  |
| Webster or | Title: *                    |                                  |                 | Author:*                                                                                                    |  |
| Vonior     |                             |                                  |                 |                                                                                                    |  |
|            |                             | 0/500                            |                 | 0/500                                                                                                    |  |
| Library.   | Place of Publication:       |                                  |                 | Publisher:                                                                                                  |  |
|            |                             |                                  |                 |                                                                                                    |  |
|            | Date:*                      |                                  |                 | Edition:                                                                                                    |  |
|            |                             |                                  |                 |                                                                                                    |  |
|            |                             | ]                                |                 |                                                                                                    |  |
|            |                             | ]                                |                 |                                                                                                    |  |
|            |                             |                                  |                 |                                                                                                    |  |

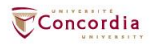

#### Additional Information

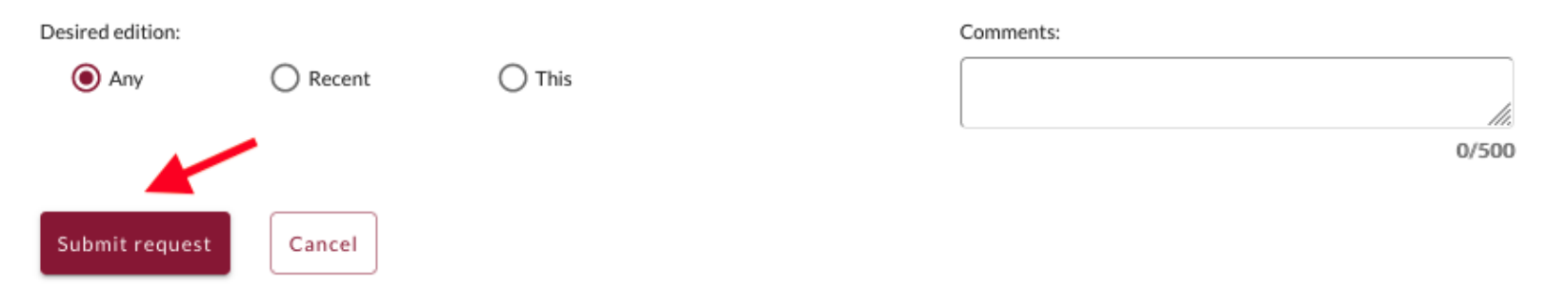

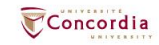

# If you have any difficulty finding a document, reach out to the library team!

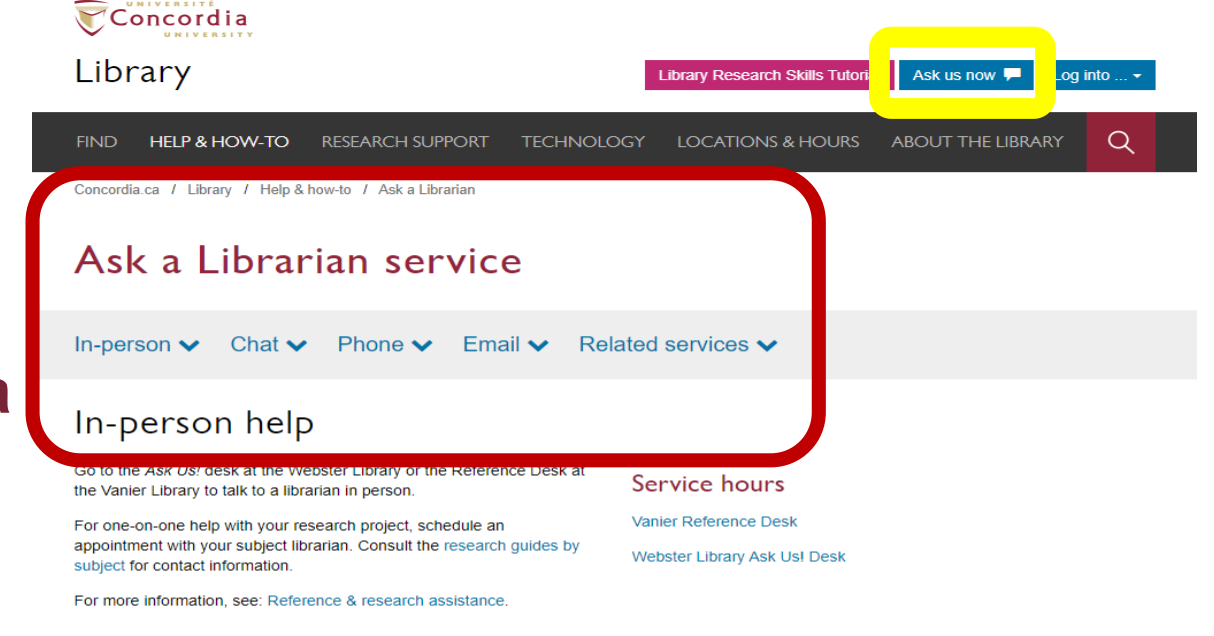

#### Chat

Use our online chat service for a text-based conversation with us.

Screen sharing is available and you will get a transcript afterwards by email.

Chat FAQ

#### Chat with a librarian!

| Your email a  | ddress* |  |
|---------------|---------|--|
|               |         |  |
| Your question | on*     |  |
|               |         |  |

#### Service hours

0

| Online chat hours             |
|-------------------------------|
| Today: 10:00 am to 9:00 pm    |
| Tomorrow: 10:00 am to 9:00 pm |
| 🗰 Look ahead                  |
| yyyy-mm-dd                    |

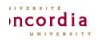

library.concordia.ca

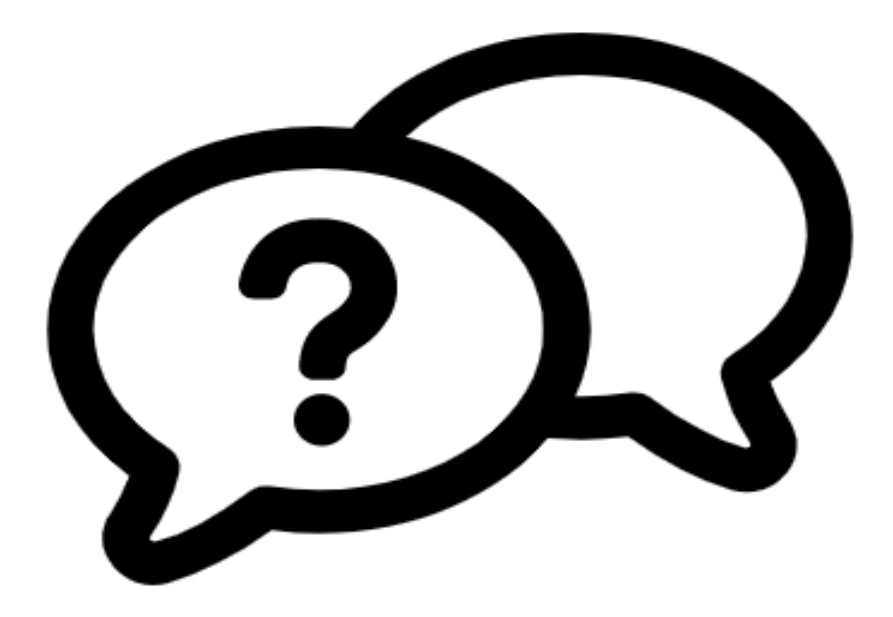

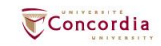

### Ask a Librarian service

In-person V Chat V Phone V Email V Related services V

library.concordia.ca/help/questions/

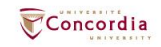

# Thank you for your participation!

Éthel Gamache ethel.gamache@concordia.ca

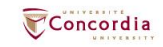